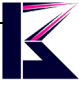

# POE ネットワーク監視カメラ 型番(CS54-POE、CS880-POE)

2022 年 6 月更新 K & M サービス株式会社

ソフト・アプリが継続的に更新するため、説明書と一致しない場合があります、ご了承ください。

### 一、 製品概要

PoE (Power over Ethernet) とは、データ通信用のイーサネットLANケーブル (カテゴリ5以上) を使って、ネットワーク機器の電力を供給する技術です。この技術を使用することで、ネットワーク機器 に給電でき、電源を取りにくい場所でも設置が簡単になります。2005年以降、各メーカからPoE対応 のカメラが多く発売され、ネットワークカメラシステムでも一般的にPoEを活用し、システム構築を 行う事例が増えてきています。

PoEを利用すると、カメラ設置箇所への電源が不要な為、大幅な工事費用の削減が可能です。

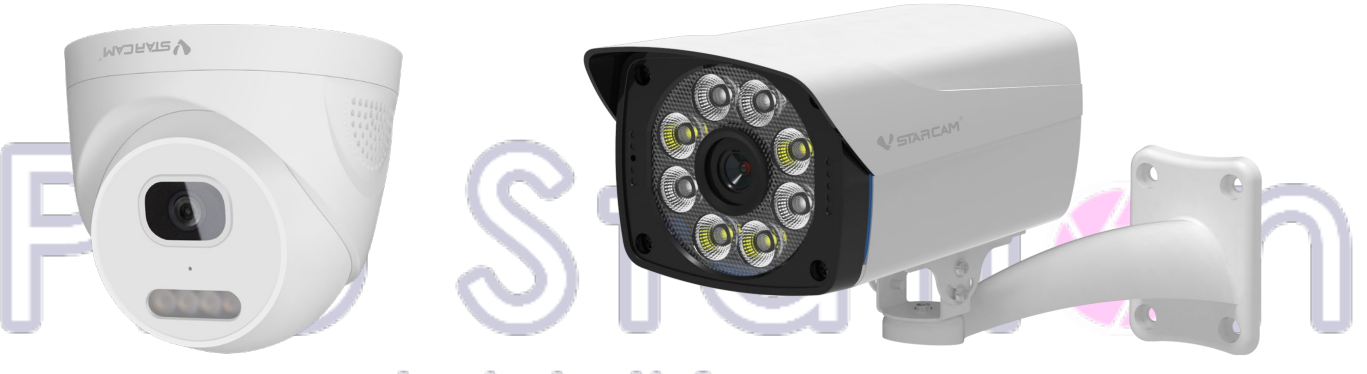

Just do it for you

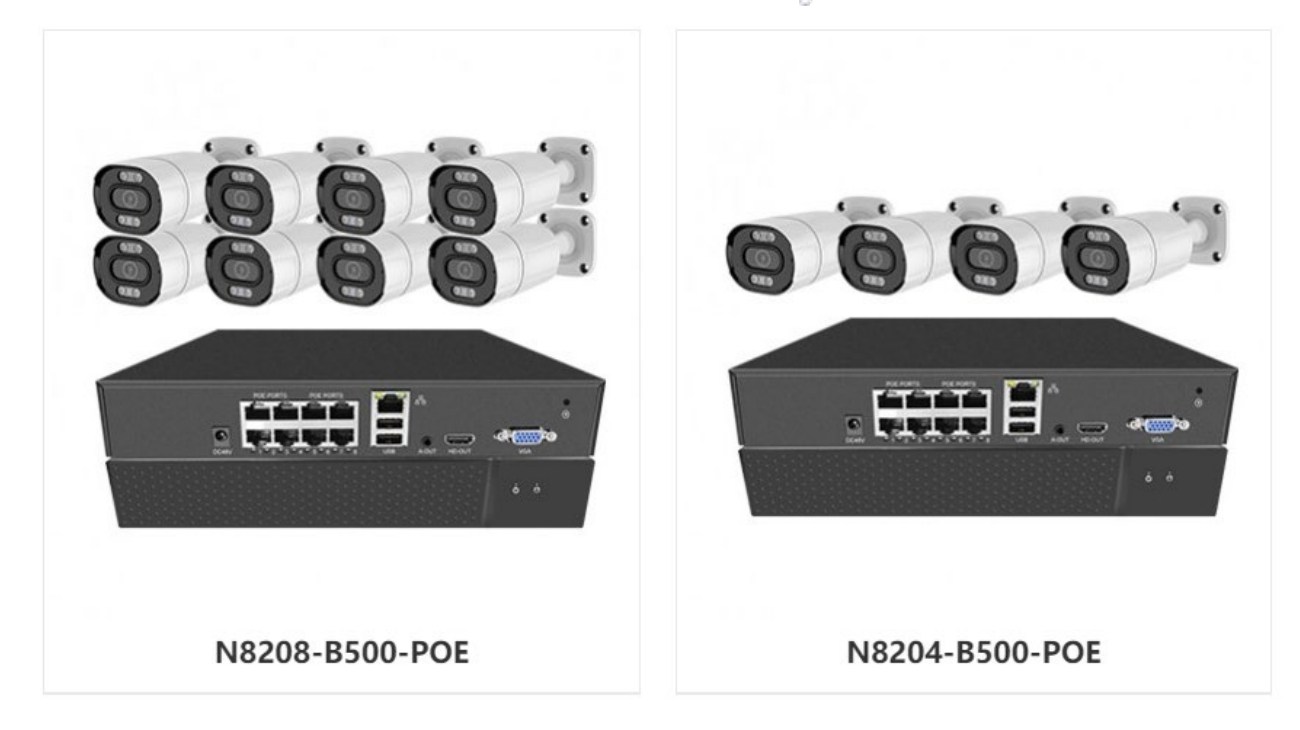

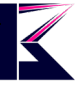

# 二、 各部名称とセット内容

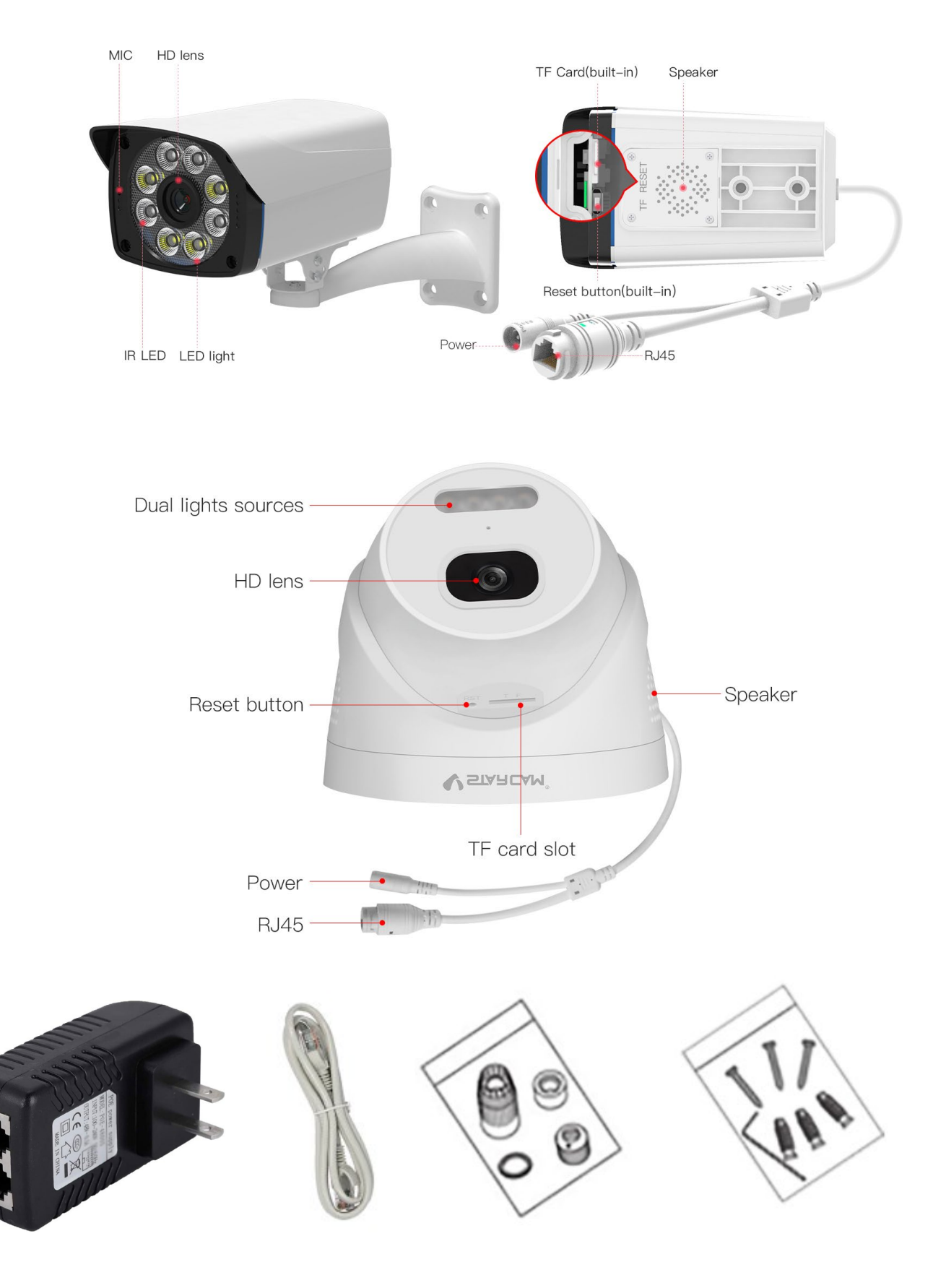

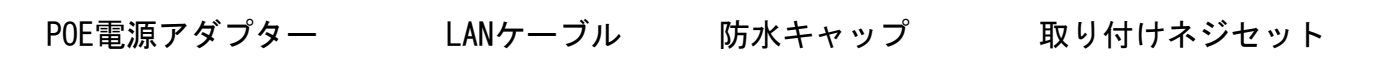

### 三、 配線イメージ図

#### a、MicroSDカードに録画する場合の配線図

- 1, 専用POEスイッチまたは付属のPOE電源アダプターで給電・通信するイメージ
- 2, 12V2A電源アダプター(別売)で給電、ルーターに接続するイメージ

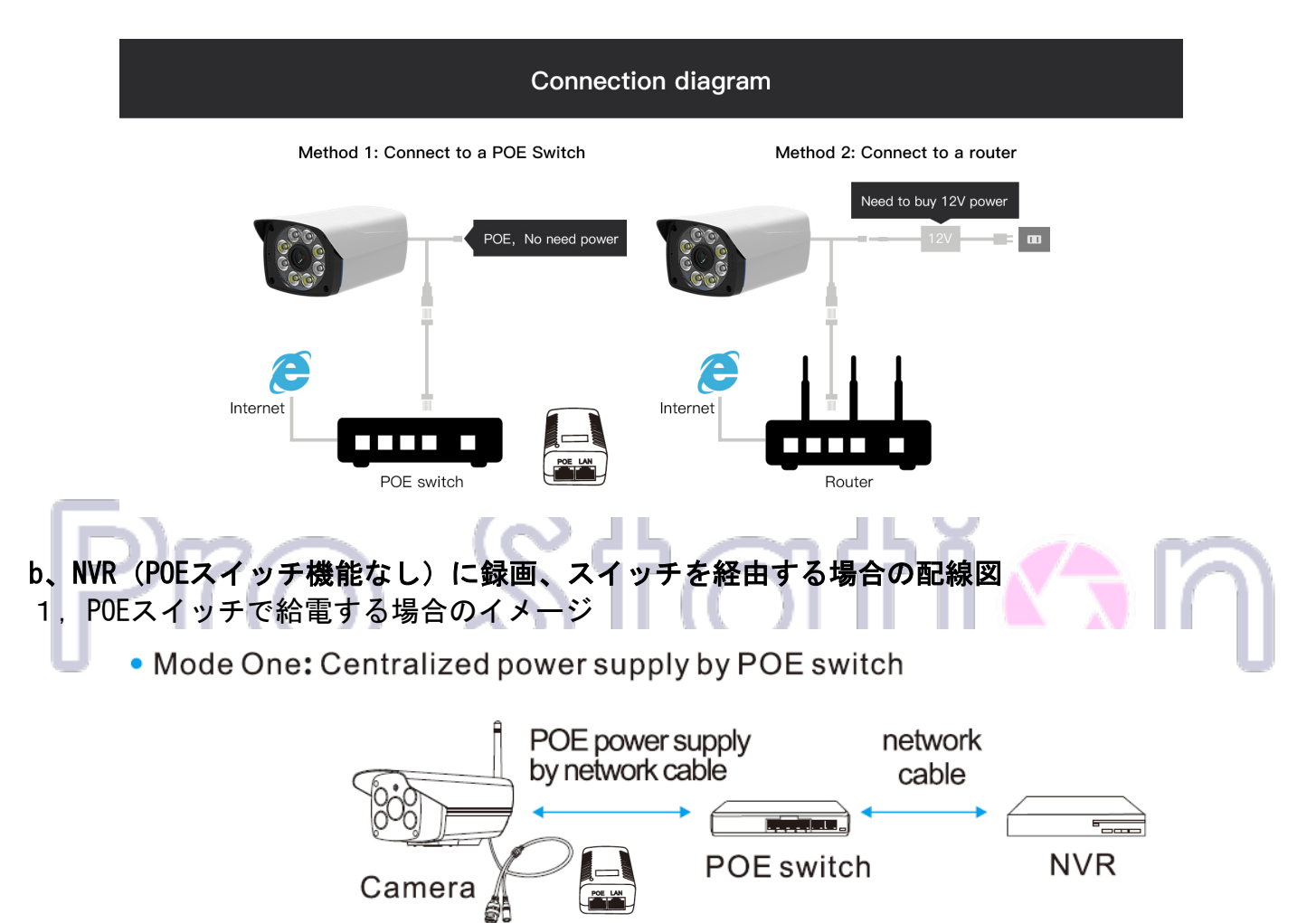

2, スイッチLANハブ(POE機能なし)を経由して、12Vアダプター(別売)で給電するイメージ

• Mode Two: Traditional 12V power supply

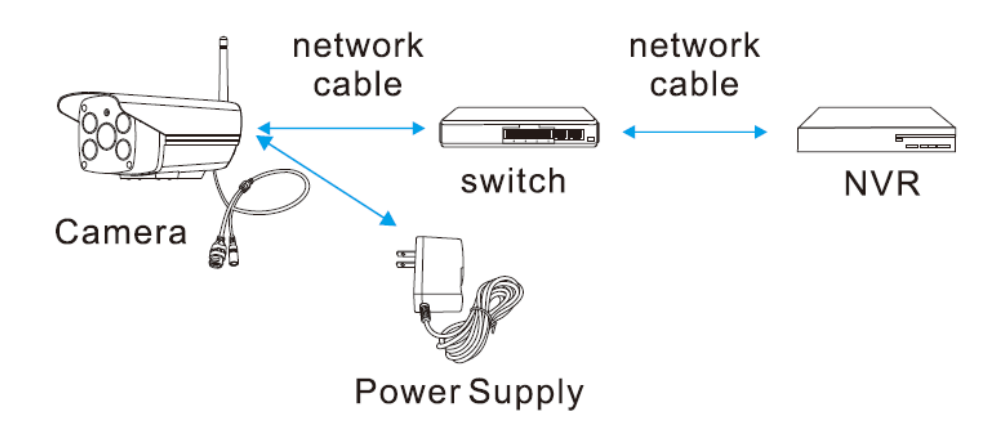

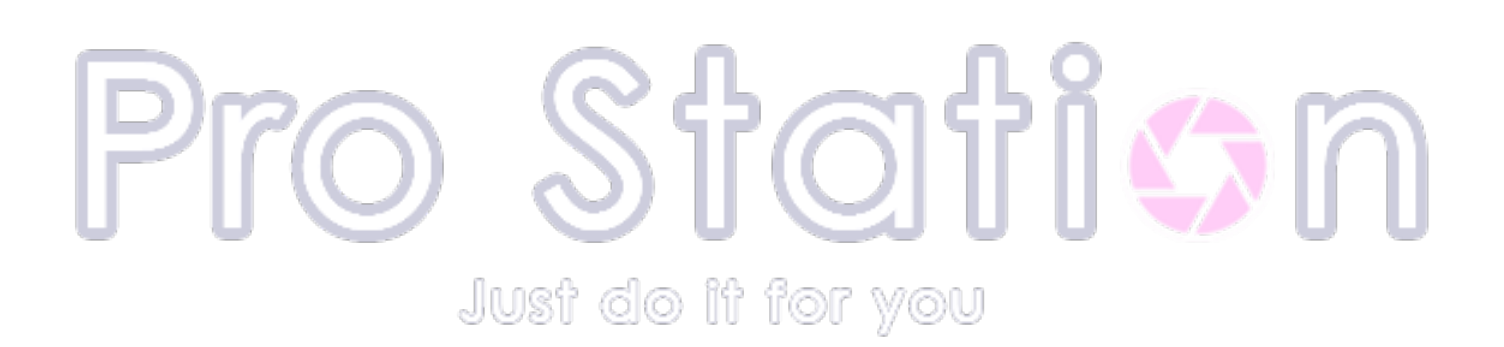

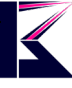

c、NVR(POEスイッチ機能あり)に録画する場合の配線図(NVRで給電)

1, インターネットがない環境で使う場合のイメージ

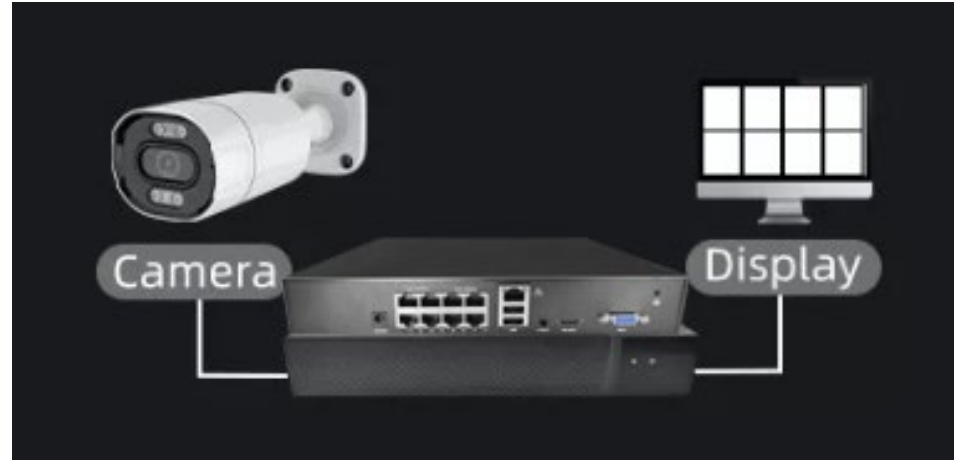

2, インターネット環境で使う場合のイメージ

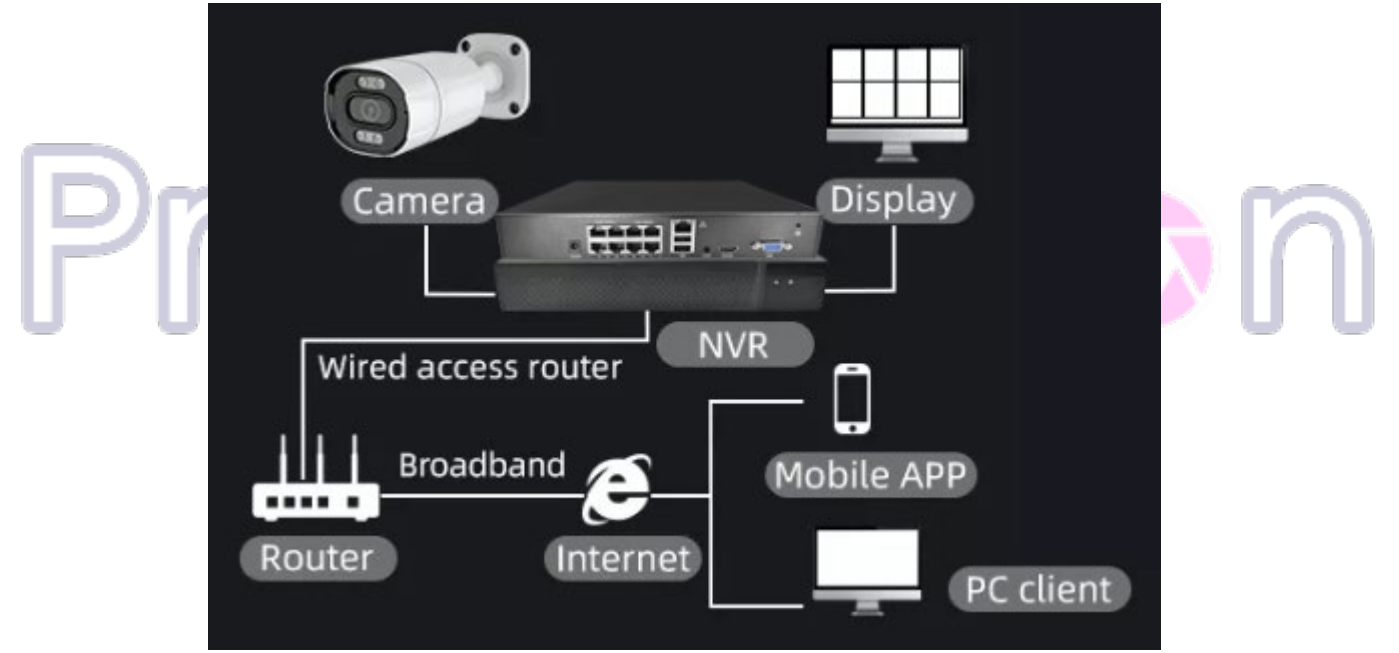

ご利用の環境により、上記abcの配線図を参照して、POEカメラ、NVR、ルーター等接続してください。

- MicroSDカードに録画する場合、MicroSDカードをセットしてください。
- NVRに録画する場合、NVRの設定をご参照ください。
- 動作確認失敗した場合、5秒間長押し初期化してみてください。
- カメラの起動時間30秒~60秒

カメラの操作アプリについては、インターネット環境のみ動作します。 インターネットがない環境では、直結したモニターより操作してください。

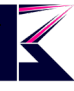

## 四、 カメラの操作・動作確認

弊社のサポートHPより、カメラ、ソフト・アプリの情報をご確認頂けます。 Windows用ソフトは、下記リンクよりダウンロードしてください。 <u>https://www.km-co.jp/products/</u>

「O-KAM」は「Eye4」のアカウントとパスワードと同じ、通用のカメラアプリです。

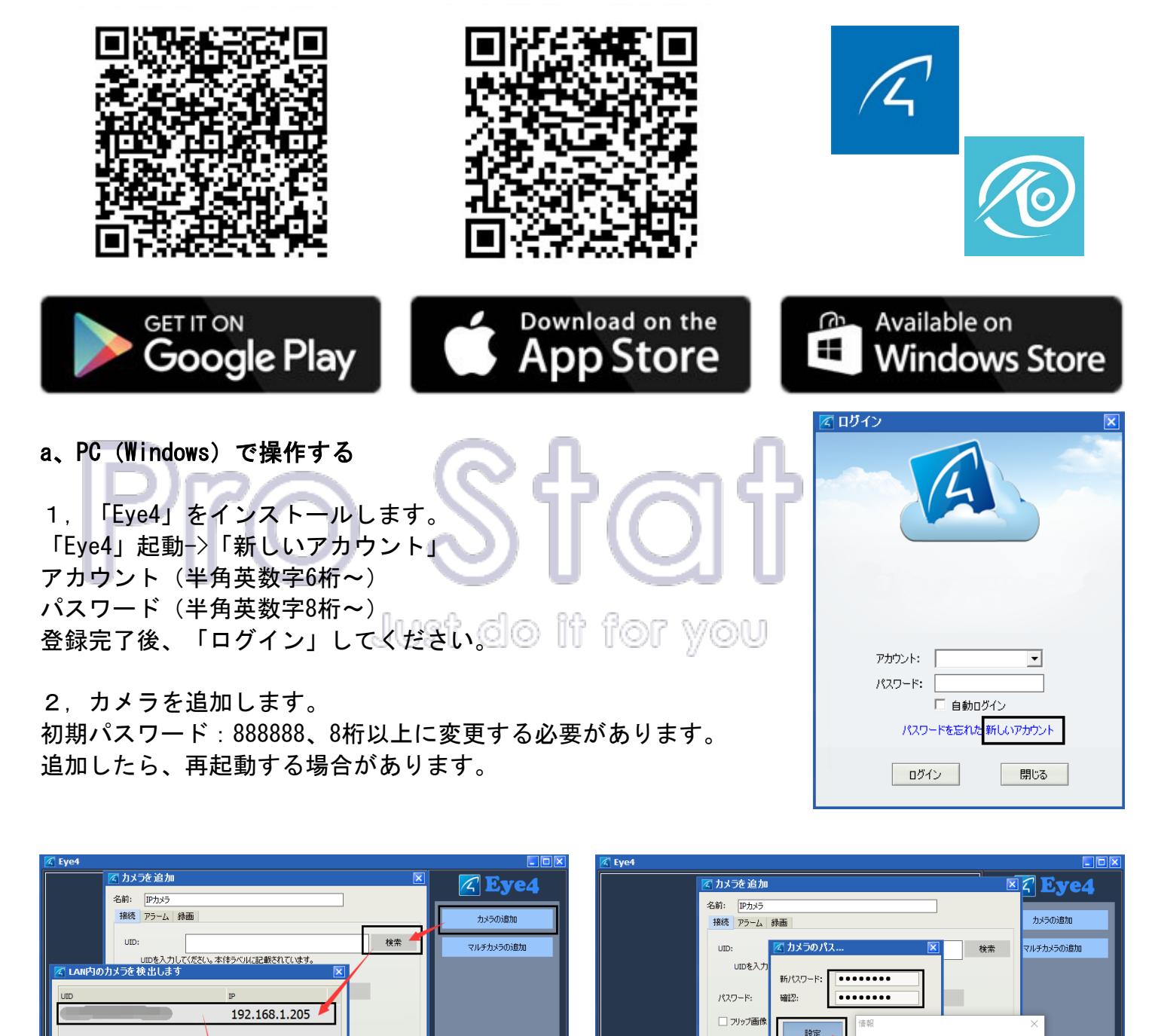

取消

取消

更新

ОК

WEE

ワード修正成功。カメラが再起動します。

取消

OK /

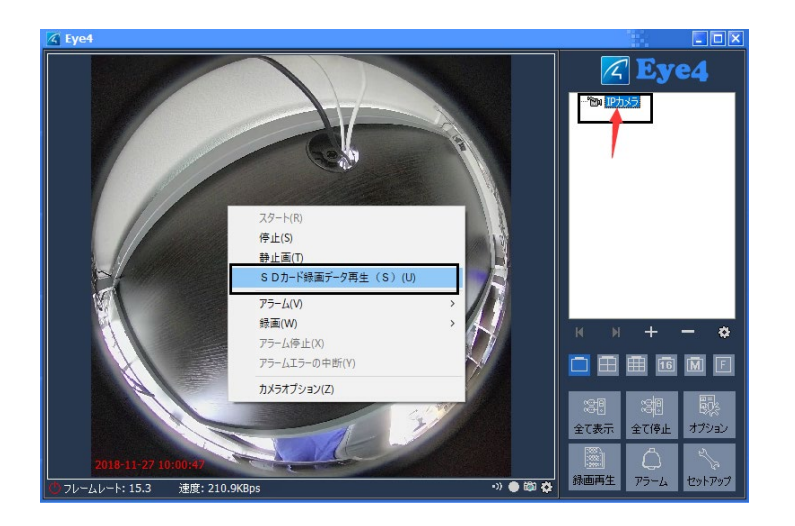

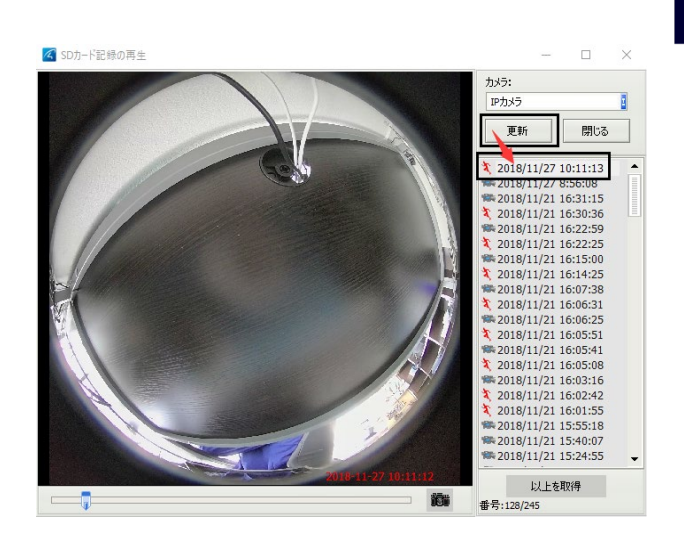

- 3, MicroSDカードの動作確認
- 映像画面にマウスで右クリックし、「SDカード録画データ再生」をクリックします。
- MicroSDカードが認識されない場合、フォーマットしてください。 録画データリストからご希望の時間帯をクリックすれば、再生できます。
  - 頻繁に違う時間帯をクリックすると、フリーズする場合があるので、ご注意ください。

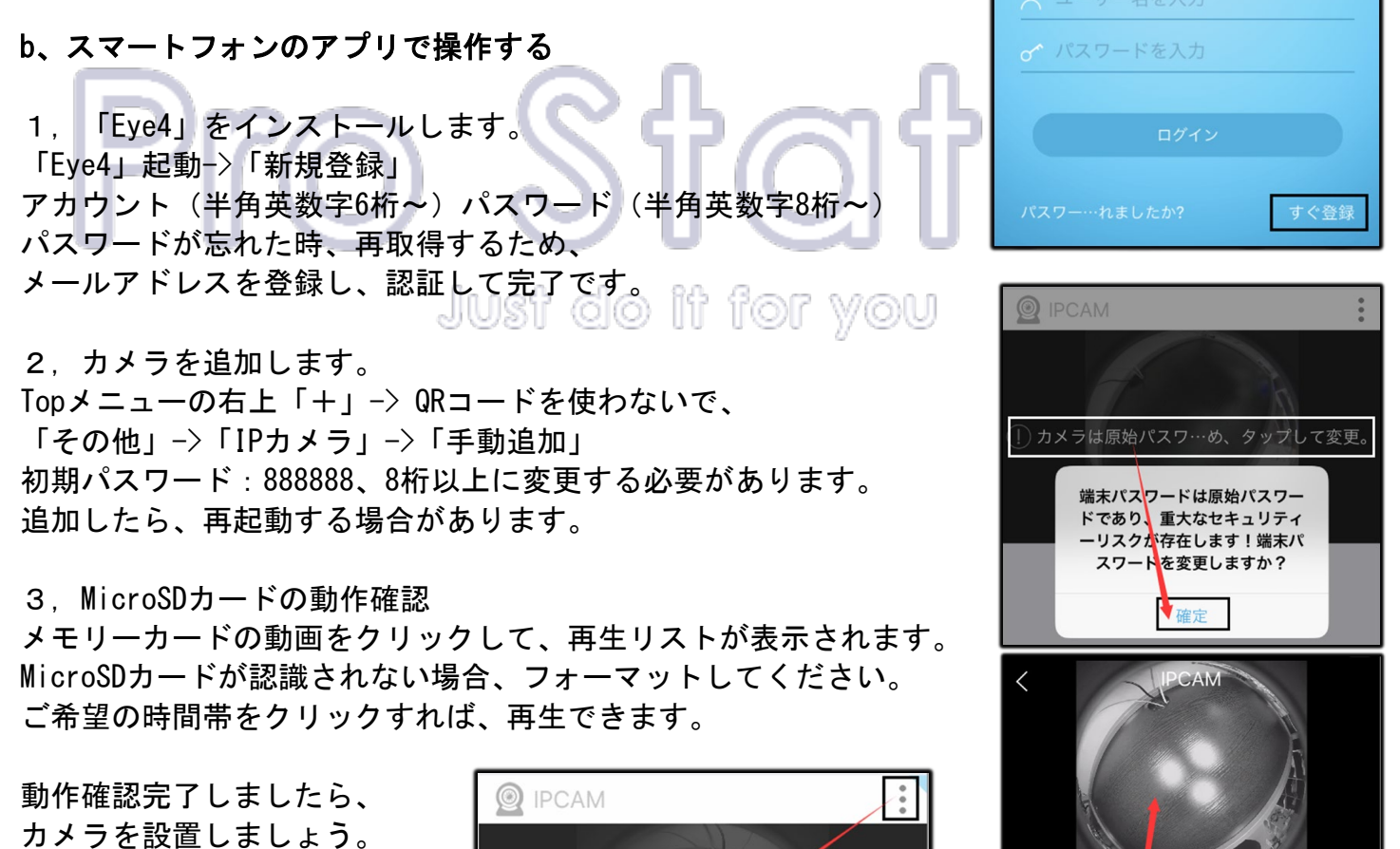

カメラを設置しましょう。 屋外用カメラの接続部分を 防水処理してください。 最終確認して、電源を入れます。

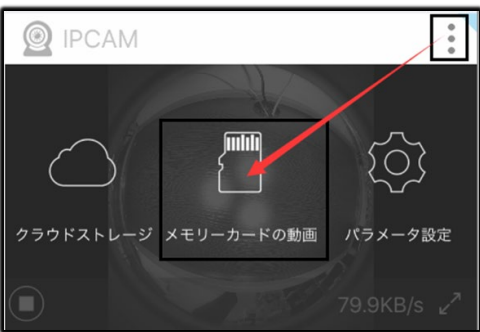

 $\mathbf{1}$ 

編集

11-27

11-28 >

11-26

14:48:37

14:41:39

## 五、注意事項

・加工、取扱ミスの場合は、いかなる理由でも返品・交換はできかねます。

- ・製造ロットにより、予告なく外観・色に変更する場合がございます。
- ・輸入品ですので希にわずかのキズ、箱の破損がありますがご了承ください。

#### ネットワークに関するお願い

① 本商品はネットワークへ接続して使用するため、以下のような被害を受けることが考えられます。

- 本商品を経由した情報の漏えいや流出
- ③ 悪意を持った第三者による本商品の不正操作
- ④ 悪意を持った第三者による本商品の妨害や停止

このような被害を防ぐため、お客様の責任の下、下記のような対策も含め、ネットワークセキュリティ対策を十分に行ってください。

・ファイアウォールなどを使用し、安全性の確保されたネットワーク上で本商品を使用する。

・コンピューターが接続されているシステムで本商品を使用する場合、コンピューターウイルスや不正プログラムの感染に対するチェックや駆除が定期的に行われていることを確認する。

 ・不正な攻撃から守るため、ユーザー名とパスワードを設定し、ログインできるユーザーを制限する。
 ・画像データ、認証情報(ユーザー名、パスワード)、アラームメール情報、FTPサーバー情報、DDNS サーバー情報などをネットワーク上に漏えいさせないため、ユーザー認証でアクセスを制限するなどの対策を実施する。

本機、ケーブルなどが容易に破壊されるような場所に設置しない。

#### 免責について

- この商品は、特定のエリアを対象に監視を行うための映像を得ることを目的に作られたものです。
  この商品単独で犯罪などを防止するものではありません。
- ・弊社はいかなる場合も以下に関して一切の責任を負わないものとします。
- ① 本商品に関連して直接または間接に発生した、偶発的、特殊、または結果的損害・被害
- ② お客様の誤使用や不注意による障害または本商品の破損など
- ③ お客様による本商品の分解、修理または改造が行われた場合
- ④ 本商品の故障・不具合を含む何らかの理由または原因により、映像が表示できないことによる不 便・損害・被害
- ⑤ 第三者の機器などと組み合わせたシステムによる不具合、あるいはその結果被る不便・損害·被害
- ⑥ お客様による監視映像(記録を含む)が何らかの理由により公となりまたは監視目的外に使用され、 その結果、被写体となった個人または団体などによるプライバシー侵害などを理由とするいかなる 賠償請求、クレームなど
- ⑦ 登録した情報内容が何らかの原因により、消失してしまうこと